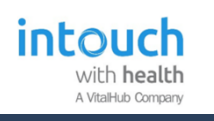

### **Flow Manager for Nurses**

#### Search for a Patient

- 1. Click into the Patient/Name ID field
- 2. Type a partial patient name/Trust ID or Full NHS number
- 3. Click the Search button

# **NOTE:** Always click the **Refresh** button to remove the Name/ID filter without removing other filters you have in place.

# **CAUTION:** Clicking the **Reset Filters** icon will reset every option at the top of the Dashboard.

#### Filtering the Dashboard

| Location                    | Specialty                     |   |
|-----------------------------|-------------------------------|---|
| Main Outpatients            | Click to change Specialties 🔹 | 7 |
| Clinician                   | Clinic                        |   |
| Click to change Clinician 🔹 | Click to change Clinics 🔹     | ' |

Changing **Location** to anything other than Main Outpatients will change the behaviour of the screen as well as patients who appear. The more you select, the less you will see.

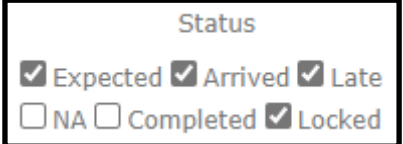

Tick as required. The more you tick , the more you will see.

All the above filters are cumulative and are retained even when you log out and log back in again.

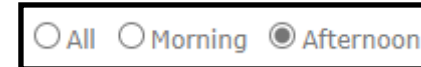

The cut off for these is 13:00.

This filter is **not** retained when you log out and in again.

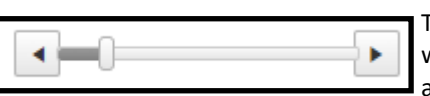

The Time Bar resets when you move to another tab & return.

#### Add Alerts

- 1. Make sure you have selected the correct patient
- 2. Click the **Person** icon at the start of the row
- 3. Click the Actions and Alerts tab
- 4. Type the relevant Alert text in the Alert field
- 5. If patient to use Kiosk, tick Allow Checkin tickbox
- 6. Click the **Add** button
- 7. **Close** the pop-up window

#### Make a Patient Ready for the Clinician

#### 1. Make sure you have the correct patient on Dashboard

2. Click the Patient Ready tickbox near the end of the row

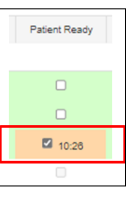

**NOTE:** Ensure the correct Location is set in the Dashboard & Activity Manager tabs.

#### Call the Patient into your Room (Phase 3)

- 1. Click the  $\ensuremath{\textbf{Megaphone}}$  icon by the Activity Time
- 2. Make sure you have selected the correct patient
- 3. Ensure the correct location is selected in the **Call Patient to** drop-down
- Click the **Move to Location (No Call)** button if the patient is already in your room or you manually collect the patient
- Click the Call Patient button, to trigger the Call Screen

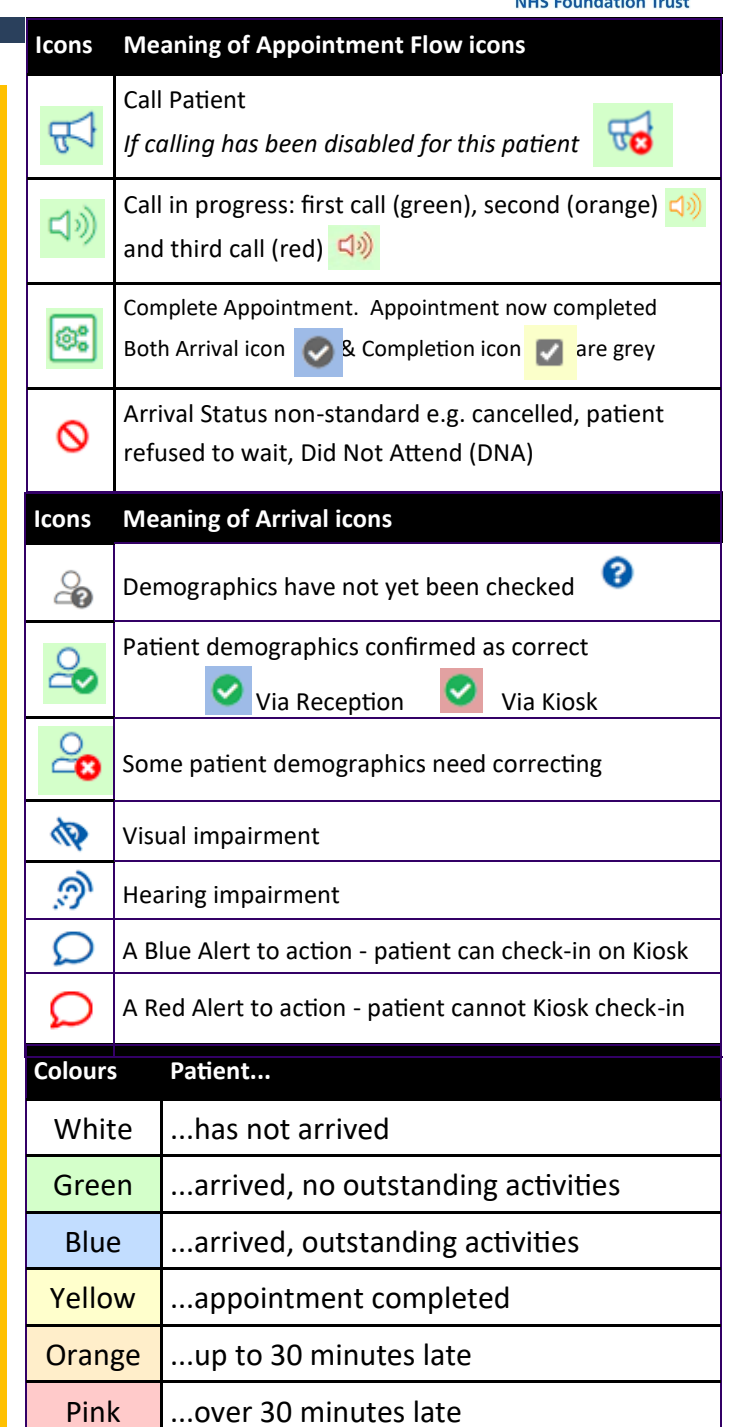

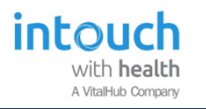

### Flow Manager Reference Guide

with health

A VitalHub Company

**For Nurses** 

Have IT issues? Contact IT Helpdesk on x65777

**Opening Flow Manager** 

1. Double-click the BSUH Applications folder

2. Double-click the InTouch Flow Manager icon